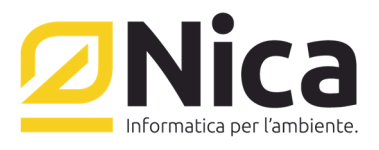

## **ZUCCHETTI GROUP**

Quando l'installazione di SQL Express viene effettuata manualmente - e non attraverso il cd di installazione di Winwaste.Net - è necessario eseguire i seguenti step:

- 1) Aprire il prompt dei comandi (tasto destro su cmd, esegui come Amministratore);
- 2) Eseguire le seguenti righe di comando:
- OSQL -E -S .\NICA (se NICA è il nome della istanza del database, altrimenti controllare il nome dell'istanza nel file wwnet\_server.ini nella WW.PROG)
- execute sp\_addsrvrolemember 'NT AUTHORITY\SYSTEM','sysadmin'
- GO

Sede Operativa Nord Italia Via San Giorgio,6 | 24122 Bergamo Tel 035 270 221 | Fax 035 228 1092 bergamo@nica.it R.I. / C.F. n. 05669600636 P.IVA n. 02732221219 R.E.A. n. NA-453994 Capitale Sociale € 60.000,00 € i.v.